#### Tutorial para cadastro da requisição de exames das amostras coletadas para a Vigilância Sentinela da Síndrome do Corrimento Uretral Masculino (VSCUM)/SenGono no sistema Gerenciador de Ambiente Laboratorial (GAL)

## **1. ACESSO AO SISTEMA**

## ATENÇÃO: PARA CADASTRO DOS EXAMES DA VSCUM É NECESSÁRIO ACESSAR O GAL DO SEU ESTADO POR MEIO DO LINK ESPECÍFICO.

Preencha os campos "Usuário" e "Senha", selecione o módulo BIOLOGIA MÉDICA, e preencha o campo "Laboratório" com a sigla cadastrada para sua unidade/laboratório. Clique em "Entrar" para fazer o login.

| Área Restrita                                                                                                    |                            |
|----------------------------------------------------------------------------------------------------|----------------------------|
|                                                                                                    | Laboratório                |
| Gerenciador de Ambiente Laboratorial                                                                                                    | Senha:                     |
| Servidor: gal.saude.sc.gov.br                                                                                                    | Módulo: Selecione o Módulo |
| Reg. INPI: 09.382-1 Sua UF                                                                                                    | Laboratorio:               |
| x64) AppleWebKit/537.36 (KHTML, like<br>Gecko) Chrome/119.0.00 Safari/537.36                                                                                | Entrar                     |
|                                                                                                    | Administrador              |
| "Este Programa encontra-se protegido contra a<br>utilização não autorizada, conforme preceitua a Lei<br>nº 9.609, de 19 de fevereiro de 1998, regulamentada | Usuário: Senha:            |
| SUS MINISTÉRIO DA<br>SAÚDE UNIÃO E RECONSTRUÇÃO                                                                                                    | Entrar                     |

Tela inicial do sistema GAL:

Caso tenha dificuldades de acesso ao sistema, entre em contato com a Gerência do GAL do seu estado (contatos em anexo). Dúvidas adicionais podem ser encaminhadas para o e-mail <u>diagnostico@aids.gov.br</u>.

## 2. CADASTRO DE REQUISIÇÃO (Ponto de coleta)

- Após acessar o sistema, selecione no menu esquerdo "Biologia Médica"> "Entrada"> "Requisição";
- Para incluir nova requisição é necessário preencher os campos obrigatórios, sinalizados em vermelho nas imagens a seguir, com as informações do serviço, do profissional solicitante e do paciente.
- Na sessão "Dados da solicitação" preencha:
  - o Data da solicitação
  - Finalidade: Investigação
  - Descrição: IST
- Atenção: Ao clicar em "Salvar" na aba de "Incluir Requisição" os campos obrigatórios ficam marcados em vermelho, até que sejam corretamente preenchidos. Esses mesmos campos estão na Ficha de Investigação da Síndrome do Corrimento Uretral Masculino dos Sítios Sentinelas e no Formulário para Solicitação do Exame Pesquisa de

Multipatógenos IST – Detecção de Clamídia e Gonococo por Biologia Molecular, que poderão ser utilizados para coletar as informações.

#### Tela de registro do serviço e do profissional solicitante:

| Incluir Requisição       | 30/06/2016       | RIO DE JA      | NEIRO      | 30/06/2016               |   |
|--------------------------|------------------|----------------|------------|--------------------------|---|
| Requisição               |                  |                |            |                          | A |
| Requisitante             |                  |                |            |                          |   |
| Unidade de Saúde:        | Q                | Cód. CNES:     | Município: | Cod. IBGE: UF:           |   |
| CNS Prof. de Saúde:      | Nome do Profissi | onal de Saúde: |            | Reg. Conselho/Matrícula: |   |
| Dados da solicitação     |                  |                |            |                          |   |
| Data da solicitação: Fin | alidade:         | ▶ Descrição    | :          |                          | ~ |
|                          |                  |                |            |                          |   |

#### Tela de registro do paciente:

| Identificação                         |               |              |                          |                                   |                  |  |
|---------------------------------------|---------------|--------------|--------------------------|-----------------------------------|------------------|--|
| Tipo Paciente:                        | CPF do Pacier | nte:         |                          |                                   |                  |  |
| Brasileiro 💙                          |               |              |                          |                                   |                  |  |
| CNS do Paciente:                      | Paciente:     |              |                          |                                   |                  |  |
|                                       |               |              |                          |                                   | P                |  |
| Data de nasc.: Ida                    | ade:          | Sexo:        | Naciona                  | lidade:                           |                  |  |
|                                       |               | ×            | ▼ BRASIL                 | _                                 | ~                |  |
| Raça/Cor:                             | Etnia:        |              | Non                      | ne da Mãe:                        |                  |  |
|                                       |               |              |                          |                                   |                  |  |
| Documento 1 do Paciente               | : Docume      | ento 2 do Pa | aciente:                 |                                   |                  |  |
| Documento 1 do Paciente               | : Docume      | ento 2 do Pa | aciente:                 |                                   |                  |  |
| Endereço                              | : Docume      | ento 2 do Pa | aciente:<br>Complemento: | Ponto de referência:              | Bairro:          |  |
| Endereço Logradouro:                  | Cód. IBGE:    | Número:      | Complemento:             | Ponto de referência:              | Bairro:<br>Zona: |  |
| Endereço Logradouro: Município: País: | Cód. IBGE:    | Número:      | Complemento:             | Ponto de referência:<br>Telefone: | Bairro:<br>Zona: |  |

- Na sessão "Dados clínicos gerais", preencher:
  - Agravo/Doença: DOENÇAS SEXUALMENTE TRANSMITIDAS
- Na sessão "Detalhes do agravo", preencher:
  - Caso: DIAGNÓSTICO

| Dados clínicos gerais |                    |              |
|-----------------------|--------------------|--------------|
| Agravo/Doença:        | Data 1°s sintomas: |              |
| Idade gestacional:    | Motivo:            | Diagnóstico: |
| Detalhes do agravo    |                    |              |
| Detalhes do agravo    | Tratamento:        | Etapa:       |

2.1 Para cadastro dos exames no ponto de coleta:

| Amostras                                             |                |                    |                |                            |                                        |        |
|------------------------------------------------------|----------------|--------------------|----------------|----------------------------|----------------------------------------|--------|
| Nova amostra: Material Bioló                         | gico           | ✓ Localizaçã       | io             | ✓ Amos                     | tra IN - Amostra "in natura"           | ~      |
| Data da Colet: 🖪 Hora da                             | Cole' Medican  | mento: Medicame    | ento' 🗸 🛛 Qual | medicamento                | utilizado ?                            |        |
| Data de Inicio 📑 🔘 Inclu                             | ir 🛛 😑 Excluir |                    |                |                            |                                        |        |
| Material 🔺                                           | Loca           | lização            |                | Amostra                    | Material Clínico                       | Data o |
| Pesquisas/Exames<br>Nova pesquisa: Pesquisa          | <b>v</b>       | Amostra            | v © Incl       | uir 😑 Exduir (             | Incluir exame                          | ame    |
| Pesquisas/Exames<br>Nova pesquisa: Pesquisa<br>Exame | Meto           | Amostra            | v 📀 Incl       | uir 🤤 Excluir (<br>Amostra | 🕑 Incluir exame 🤤 Excluir ex<br>Status | ame    |
| Pesquisas/Exames<br>Nova pesquisa: Pesquisa<br>Exame | Meto           | Amostra<br>dologia | v 💿 Incl       | uir 🤤 Excluir (<br>Amostra | 🕑 Incluir exame 🤤 Excluir ex Status    | ame    |

Exemplo da tela de cadastro das amostras e Pesquisas/Exames:

#### 2.1.1 PARA SOLICITAÇÃO DO TESTE DE SENSIBILIDADE AOS ANTIMICROBIANOS (SENGONO) PELO PONTO DE COLETA\*:

\*Utilizar este passo-a-passo nas unidades sentinela onde o <u>sítio de coleta cadastrará os testes de</u> <u>sensibilidade diretamente</u>:

(Se houver dúvida se é o seu caso, entrar em contato com o seu laboratório de referência local e coordenação para esclarecimentos)

#### **CADASTRO DA AMOSTRA**

- Nova amostra: Secreção uretral
- Amostra: preencher "1" no campo aberto e selecionar "IS Isolado Bacteriano" enquanto material clínico.
- Data da coleta: inserir a data de coleta da amostra correspondente.
- Clicar em <sup>O Induir</sup> após o preenchimento dos campos.

#### CADASTRO DA PESQUISA/EXAME

• Nova pesquisa: Bactérias – Teste de Sensibilidade

Amostra: selecionar a amostra de secreção uretral e clicar em <sup>O Induir</sup>

**Obs.:** Os testes de sensibilidade aos antimicrobianos somente serão executados pelo LBMMS/SC quando houver crescimento das cepas sugestivas para *Neisseria gonorrhoeae* no Laboratório de Referência Local. Quando não houver crescimento de cepas sugestivas, não será enviada amostra para o Laboratório de Referência Nacional, em Santa Catarina (LBMMS/SC). Para esses casos, o LBMMS/SC ou o Laboratório de Referência Local poderá utilizar a opção no GAL "Descartar exame" – "Requisição recebida sem amostra". Dessa forma, o ponto de coleta poderá identificar diretamente no GAL para quais amostras foi ou não adequado realizar o teste de sensibilidade.

## 2.1.2 PARA SOLICITAÇÃO DE BIOLOGIA MOLECULAR PARA DETECÇÃO DE CLAMÍDIA E GONOCOCO (CT/NG) PELO PONTO DE COLETA:

### CADASTRO DA(S) AMOSTRA(S)

- Nova amostra: Urina
- Amostra: se amostra única de urina, preencher "1" no campo aberto e selecionar "IN Amostra "in natura" enquanto material clínico.
  - Em caso de coleta de amostras extragenitais, incluir uma nova amostra "U" para cada tipo coletado e selecionar "MTB - Em Meio de Transporte Bacteriano". Ex.: 1 – MTB - "Secreção anal" e/ou 1 – MTB - "Secreção orofaríngea".
  - Se for coletado mais de um tubo para o mesmo tipo de amostra, como mais de um tubo de urina para diferentes exames, devem ser preenchidos "1", "2", "3", etc., de acordo com a identificação de cada tubo e o exame a ser realizado.
- Data da coleta: inserir a data de coleta da amostra correspondente.
- Cada uma das amostras coletadas deve ser inserida separadamente, conforme descrito, clicando em <a>Incluir</a> após o preenchimento dos campos.

#### CADASTRO DA PESQUISA/EXAME

- Nova pesquisa: Pesquisa de Multipatógenos IST
- Amostra: selecionar a amostra de urina correspondente e clicar em O Incluir
  - Se coletadas amostras extragenitais, realizar o mesmo procedimento para cada uma.

Após cadastro da amostra de urina para biologia molecular de CT/NG e a amostra de secreção uretral para o teste de sensibilidade aos antimicrobianos (Sengono), clicar em "Salvar".

# 2.2 Para triagem interna e externa das amostras pelo Laboratório de Referência Local:

#### 2.2.1 PARA TRIAGEM INTERNA DAS PESQUISAS/EXAMES CADASTRADAS PELO PONTO DE COLETA

- Após acessar o sistema, selecione no menu esquerdo "Biologia Médica"> "Entrada"> "Triagem";
- Preencha as informações necessárias para identificar as requisições do ponto de coleta e clique em "Filtrar" (pelo menos 1 campo deverá ser preenchido);

| Requisição                       | Amostra 📖                           | Exame 📖                 |
|----------------------------------|-------------------------------------|-------------------------|
| CPF do Paciente:                 | CNS do Paciente:                    | Paciente:               |
| Data Início:                     | Data Fim:                           | Município Requisitante: |
| Laboratório Origem:              | ×                                   |                         |
| Triagem:                         |                                     |                         |
| Aprovar O Encaminh               | ar                                  |                         |
| * Data Início e Fim referentes : | ao Cadastro do Exame, Período máxir | no de 31 dias.          |

• Confira os dados, selecione as requisições correspondentes ao exame de Bactérias,

| Teste o                  | de Sensibili        | dade para s       | secreção ur          | etral, e     | clique em 🥝 Aprovar                       |
|--------------------------|---------------------|-------------------|----------------------|--------------|-------------------------------------------|
| Biologia Médica Hum      | ana :: Triagem      |                   |                      |              |                                           |
| 🔆 Sel. Todos 🛛 📀 Aprovar | 🂊 Descartar 🥥 Cance | lar 🛛 🛒 Enc. Rede | 📎 Imprimir Etiquetas | 🕒 😋 Condição | 🖕 Restrição 🔄 Ver Detalhe 🔄 Nova Consulta |
| Cód. Barras: Requisição  | IIII Amostra        | Exame             | Pesquisa             | CNS          | Impressao de Etiqueta   Ação: LOCalizar 🗸 |
|                          |                     |                   |                      |              |                                           |

### 2.2.2 DA TRIAGEM EXTERNA PELO LABORATÓRIO DE REFERÊNCIA ESTADUAL – COMUNICAÇÃO GAL-GAL – ENVIO PARA SC

Este passo será realizado pelo laboratório de referência estadual (ex.: LACEN) quando for agendado o transporte dos isolados bacterianos para o LBMMS (Se houver dúvidas se esse é o seu caso, entre em contato com seu laboratório de referência local e/ou coordenação).

- No menu de navegação localizado no canto direito (Biologia Médica Entrada) localizar o item "Triagem" e clicar.
- Selecionar os dados e exames correspondentes aos exames de "Bactérias Teste de Sensibilidade" solicitados.
- Clicar em
- Realizar encaminhamento externo e selecionar:
  - Laboratório de Destino: LBMMS.UFSC
    - Gal de Destino: GAL\_SC
- Clicar em ok.

| Encaminhar Exames para Rede                                                                                                    | × |
|----------------------------------------------------------------------------------------------------|---|
| Forma de Encaminhamento:                                                                                                    |   |
| ○ Interno                                                                                                    |   |
| Atenção: Os exames não são enviados automaticamente. Serão apenas movidos para a lista<br>de envio para a rede e devem ser efetivamente enviados a partir da mesma. |   |
| Laboratório de Destino:                                                                                                    |   |
| ×                                                                                                    |   |
| Atenção: Os exames são enviados para serem tratados na função de triagem externa. Serão<br>apenas movidos para envio para rede externa.                             |   |
| GAL de Destino:                                                                                                    |   |
| ▲                                                                                                    |   |
|                                                                                                    |   |

#### Uma mensagem de "Exames encaminhados" será informada:

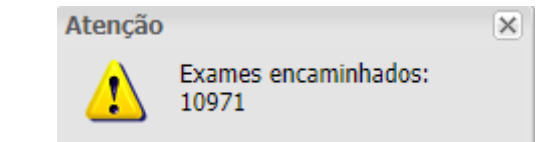

## Exemplo de caso e forma de cadastro no GAL (Ponto de coleta solicitando o exame diretamente ao LBMMS/SC):

Paciente João dos Santos com queixa de corrimento uretral. Foi realizada coleta da secreção uretral com *swab* em meio Amies e um tubo de urina para pesquisa de CT/NG.

| Incluir Requisição                | 6/2016 RIO DE JAN            | NEIRO 30                                  | 1/06/2016 LAE           | S CENTRAL DO |
|-----------------------------------|------------------------------|-------------------------------------------|-------------------------|--------------|
| Amostras                          |                              |                                           |                         | -            |
| Nova amostra: Material Biológico  | ✓ Localização                | ✓ Amostra                                 | IN - Amostra "in natura | a" 🗸         |
| Data da Coleti 📑 Hora da Cole!    | Medicamento: Medicamento'    | <ul> <li>Qual medicamento util</li> </ul> | izado ?                 |              |
| Data de Inicio 📑 🕢 Incluir 🛛 🤤    | Excluir                      |                                           |                         |              |
| Material 🔺                        | Localização                  | Amostra                                   | Material Clínico        | Data c       |
| Secreção uretral                  |                              | Única                                     | Isolado Bacteriano      | 07/12/       |
| Urina                             |                              | Única                                     | Amostra "in natura"     | 07/12/       |
| Nova pesquisa: Pesquisa           | ✓ Amostra                    | 🗸 🗿 Incluir 🥥 Excluir 🔘                   | Incluir exame 🔘 Excluir | exame        |
| Exame                             | Metodologia                  | Amostra                                   | Status                  | _            |
| Bactérias, Teste de Sensibilidad  | e: Secreção uretral - Amostr | a UnicaIS - Isolado Bacte                 | eriano                  |              |
| Bactérias, Teste de Sensibilidade | Teste de Sensibilidade       | Secreção uretra                           | Não salva               |              |
| 🗆 Pesquisa de Multipatogenos IST  | r: Urina - Amostra UnicaIN   | - Amostra "in natura"                     |                         |              |
| Pesquisa de Multipatógenos IST    | PCR em Tempo Real            | Urina - Única                             | Não salva               |              |
|                                   |                              |                                           |                         |              |

Atenção: A triagem externa (GAL-GAL) dos exames de "Bactérias, Teste de Sensibilidade" deverá ser realizada após o agendamento do transporte dos isolados bacterianos para o LBMMS/SC, para encaminhamento das requisições.

Os testes de sensibilidade aos antimicrobianos somente serão executados quando houver crescimento das cepas sugestivas para *Neisseria gonorrhoeae* no Laboratório de Referência Local. Quando não houver crescimento das cepas sugestivas, não será enviada amostra para o Laboratório de Referência Nacional, em Santa Catarina (LBMMS/SC). Para esses casos o

LBMMS/SC irá utilizar a opção no GAL "Descartar exame" – "Requisição recebida sem amostra". Dessa forma, o ponto de coleta pode identificar diretamente no GAL para quais amostras foi ou não adequado realizar o teste de sensibilidade e os resultados.

## MATERIAIS DE REFERÊNCIA ADICIONAIS:

Manual do Usuário – GAL

http://gal.datasus.gov.br/GAL/download/Manual\_Operacao\_Modulo\_Usuario.pdf

Cadastro de Requisições (elaborado pelo Instituto Adolfo Lutz/SP) http://www.ial.sp.gov.br/resources/insituto-adolfolutz/publicacoes/gal sp videoaula cadastro bmh.mp4

Triagem (elaborado pelo Instituto Adolfo Lutz/SP)

http://www.ial.sp.gov.br/resources/insituto-adolfolutz/publicacoes/gal\_triagem\_amostras.mp4

Impressão de Resultado (elaborado pelo Instituto Adolfo Lutz/SP)

http://www.ial.sp.gov.br/resources/insituto-adolfolutz/publicacoes/gal\_impressao\_resultado\_bmh.mp4

Formulário de solicitação do exame de biologia molecular para detecção de clamídia e gonococo (CT/NG) - PDF para impressão

https://www.gov.br/aids/pt-br/sistemas-de-informacao/gal/arquivos/formsolicitacao\_multipatogenos-ist\_deteccao-de-ctng\_v1\_2023\_pdf-para-impressao.pdf

Formulário de solicitação do exame de biologia molecular para detecção de clamídia e gonococo (CT/NG) - formulário eletrônico - PDF digitável

https://www.gov.br/aids/pt-br/sistemas-de-informacao/gal/arquivos/formsolicitacao\_multipatogenos-ist\_deteccao-de-ctng\_v1\_2023\_digitavel.pdf

## **CONTATOS:**

#### **CONTATOS DAS GERÊNCIAS DE GAL SEGUNDO UF\***

| UF               | Contato                                  |
|------------------|------------------------------------------|
|                  | lacen.gal@saude.ba.gov.br,               |
| Bahia            | <pre>camila.perdiz@saude.ba.gov.br</pre> |
|                  | (71) 3112-4898                           |
|                  | gal.lacendf@gmail.com;                   |
| Distrito Federal | gal.lacendf@saude.df.gov.br              |
|                  | (61) 3325-5288                           |
| Espírito Santo   | lacen.galbm@saude.es.gov.br              |
|                  | (27) 3636-8392                           |
| Goiás            | wesley.lopes@saude.go.gov.br             |
| Golas            | (62) 3201-9673                           |
| Minas Corais     | barbara.andrade@funed.mg.gov.br          |
| Willias Gerais   | (31) 3314-4676                           |
| Baraná           | geangodoy@sesa.pr.gov.br                 |
| Faidlid          | (41) 3299-3201                           |
| Pernambuco       | gal.lacen@saude.pe.gov.br                |

|                   | (81) 3181-6446 / 6311          |
|-------------------|--------------------------------|
| Die Crande de Sul | gal-bmh@saude.rs.gov.br        |
| Rio Grande do Sul | (51) 3288-4020                 |
| Santa Catarina    | gal@saude.sc.gov.br            |
| Santa Catarina    | (48) 3664-7787                 |
|                   | gal.sp@ial.sp.gov.br           |
| São Paulo         | claudia.saraceni@ial.sp.gov.br |
|                   | (11) 3068-2981                 |

\*As informações de contato estão sujeitas a mudanças. Em caso de dúvidas, entre em contato com sua Coordenação Municipal ou Estadual.

Dúvidas sobre a coleta, cultura, testes de sensibilidade e disponibilização de materiais (Sengono): <u>sengono.ufsc@gmail.com</u>

Dúvidas sobre os fluxos laboratoriais, GAL e sobre a rede de Biologia Molecular de CT/NG: diagnostico@aids.gov.br

Dúvidas sobre a vigilância sentinela, PLAMIST e notificações: cgist@aids.gov.br